包括的学術情報検索サービス「まなぶたSearch」を使ってみる!

# まなぶたSearch

「まなぶたSearch」では、様々なデータベースから学術情報を一度に探すことができます。

| こんなときに<br>おすすめ!           | 文献検索の初期段階に | 視点を変えた文献検索に              |
|---------------------------|------------|--------------------------|
| 「どのデータベースを使えばいいのかわからないとき」 |            | 「特定のデータベースを超えてー括検索したいとき」 |

## 〈アクセス方法〉

以下のいずれでもアクセスできます:

1. 鹿児島大学附属図書館HP( https://www.lib.kagoshima-u.ac.jp/ )の検索窓(「まなぶたSearch」タブが選択された 状態) に検索キーワードを入れて検索

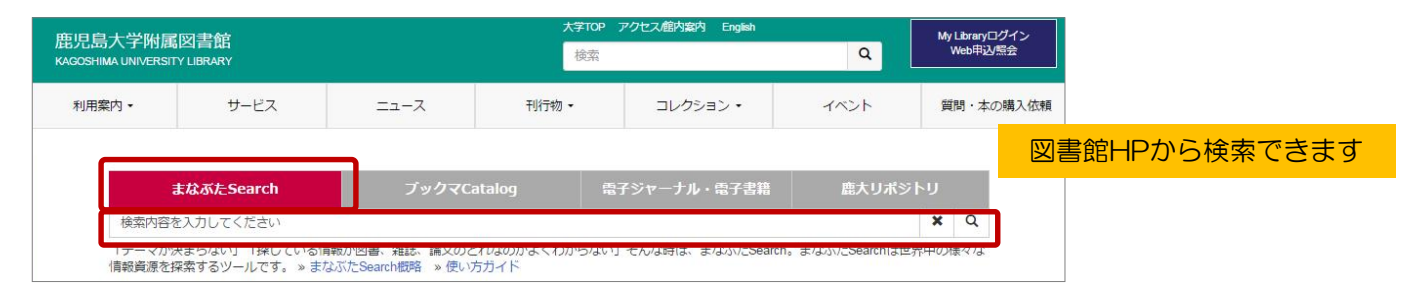

2. 鹿児島大学附属図書館HP→「サービス一覧」→「本・雑誌を探す・利用する」項中の「まなぶたSearch」をクリック 3. https://kagoshima.summon.serialssolutions.com/から直接アクセス

|    |                                                                       | 📕 🚍 🕃 🗆 🛤 |
|----|-----------------------------------------------------------------------|-----------|
|    | まなぶた <mark>Search</mark> のでの<br>Ragonima University Discovery Service |           |
| (1 |                                                                       | م روزتر   |
|    |                                                                       |           |

## 〈利用のポイント〉

- 「まなぶたSearch」は学内外から利用できますが、学内ネットワークに接続された端末から利用すると、学内で利用できる情報資源(電子ジャーナル・電子書籍等)へのスムーズな連携が行われ、最大限に活用することができます。
- ・スマートフォンでも最適化表示されます。いつでもどこでも思い立った時に気軽にご利用ください。 アクセス先QRコード→

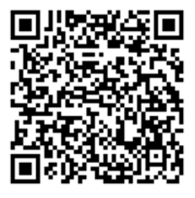

## 〈検索のポイント〉

- ・キーワードをスペースで区切ると、デフォルトではAND検索になります。OR、NOTのブール値も使用できます。
- ・""を使ってフレーズ検索ができます。
- 「まなぶたSearch」では大量の学術情報がヒットするため、検索結果を「絞り込む」ことが非常に重要です。検索結果ー 覧画面の多彩な絞り込み機能を活用できます(3・4ページ目参照)。
   あらかじめ検索条件を細かく指定してから検索を行いたい場合は、詳細検索画面をご利用ください(2ページ目参照)。

※このような検索ツールは「[ウェブスケール・]ディスカバリ・サービス」と呼ばれ、近年、国内外の大学等で導入が進んでいます。鹿児島大学では、ディスカバリ・サービス商品の一つ「Summon」を採用し、「まなぶたSearch」の愛称でサービスを提供しています。

#### 〈検索画面の簡易・詳細モードを切り替える〉

「まなぶたSearch」には大量の学術情報が採録されているため、検索結果をうまく「絞り込む」ことが非常に重要です。 検索結果一覧画面の絞り込み機能を活用するほか、詳細検索画面であらかじめ検索条件を細かく指定してから検索を行うのも 一つの方法です。

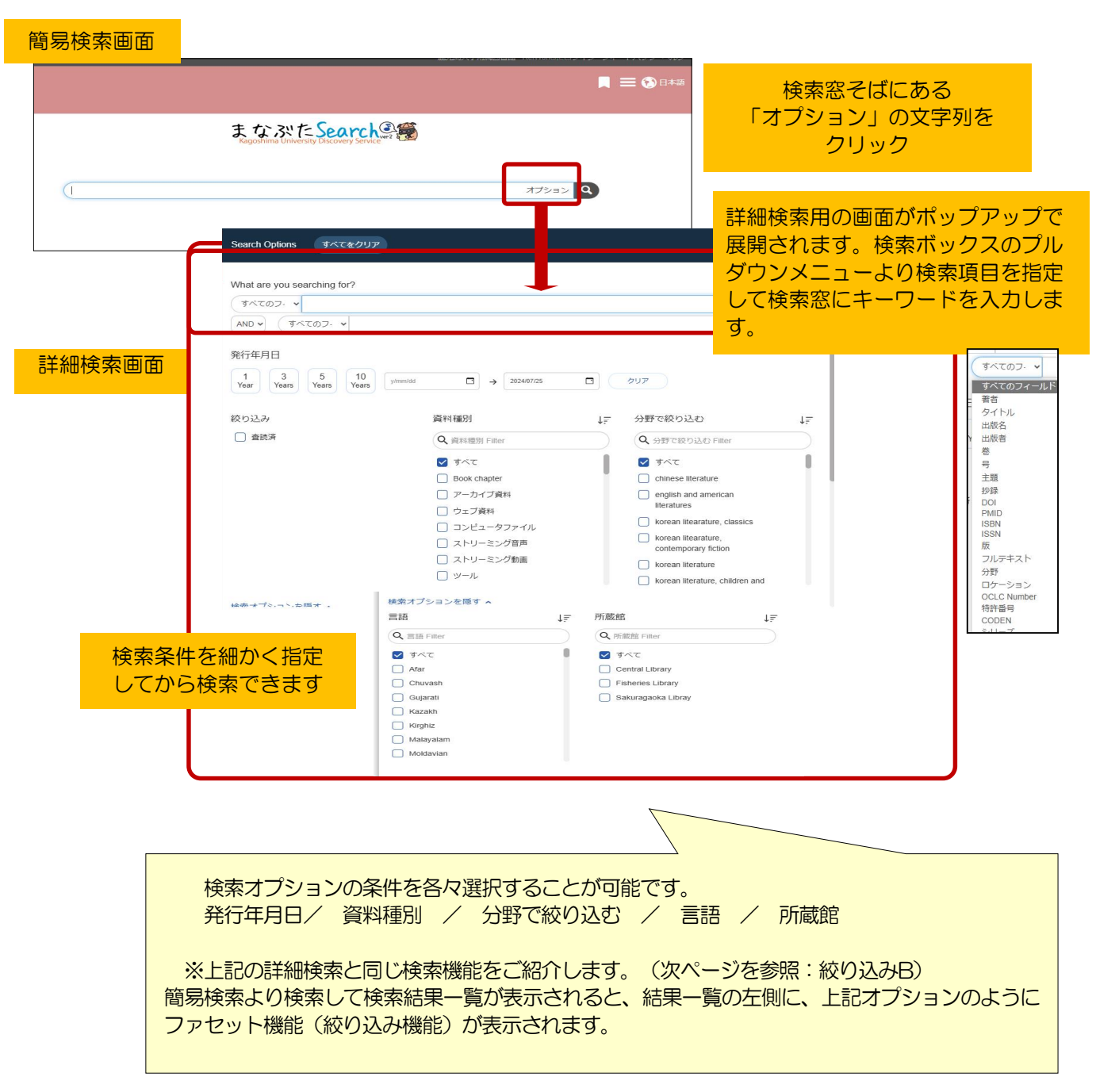

| 資料種別          | ↓☴ 分野      |                      |
|---------------|------------|----------------------|
| Q、資料種別 Filter | この項目を除外する  |                      |
| 2 雑誌          | ×          | すると、選択項目を除外して検索できます。 |
| 雑誌 / 電子ジャーナル  | _ 検索: すべてa |                      |
|               |            |                      |
|               |            |                      |

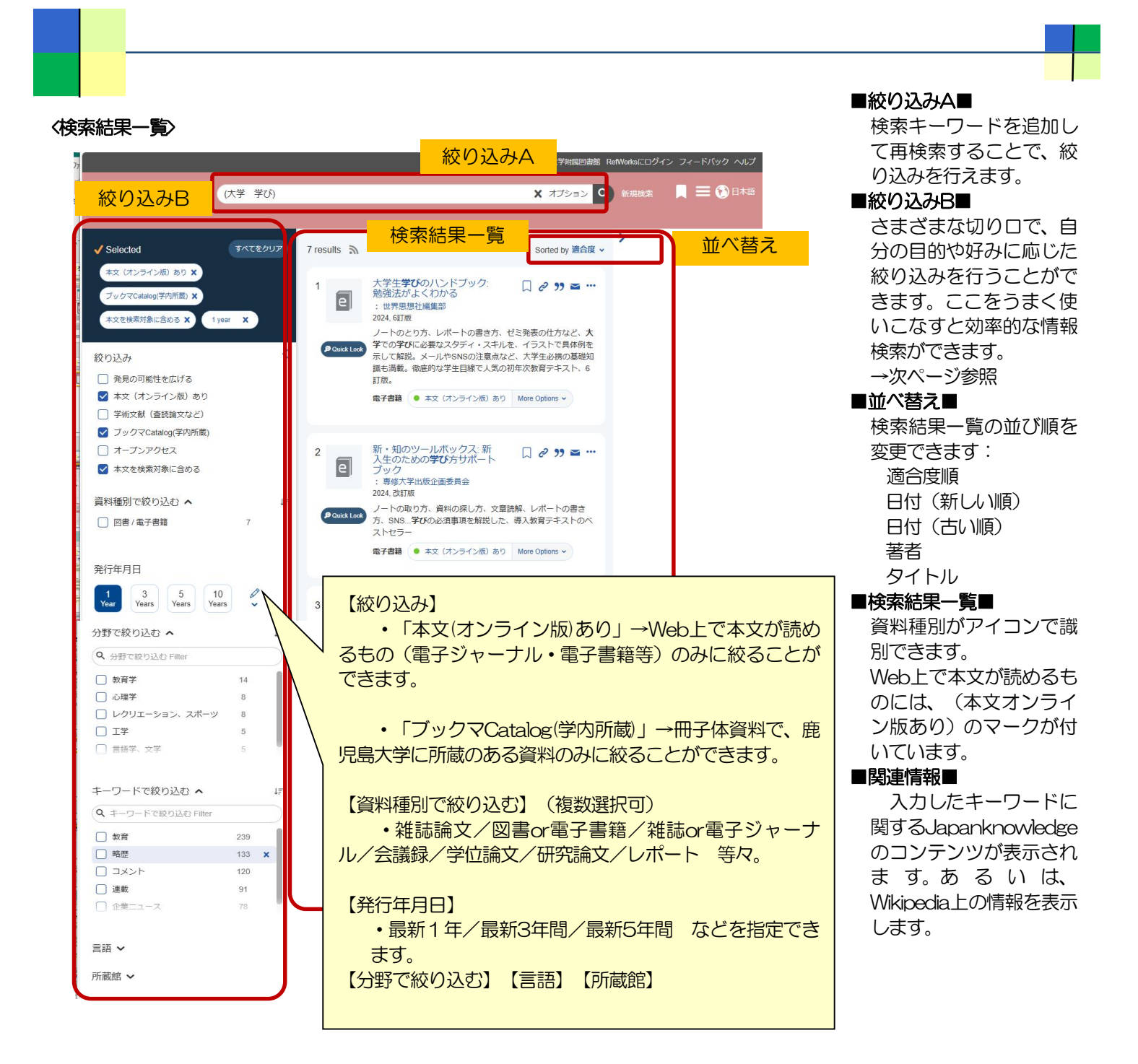

## 〈検索結果一覧ページの便利な機能〉

入力した検索キーワードに適した専門データベースや関連情報を提示する機能があります(検索結果リストの上に表示されます)。あわせてご活用ください。

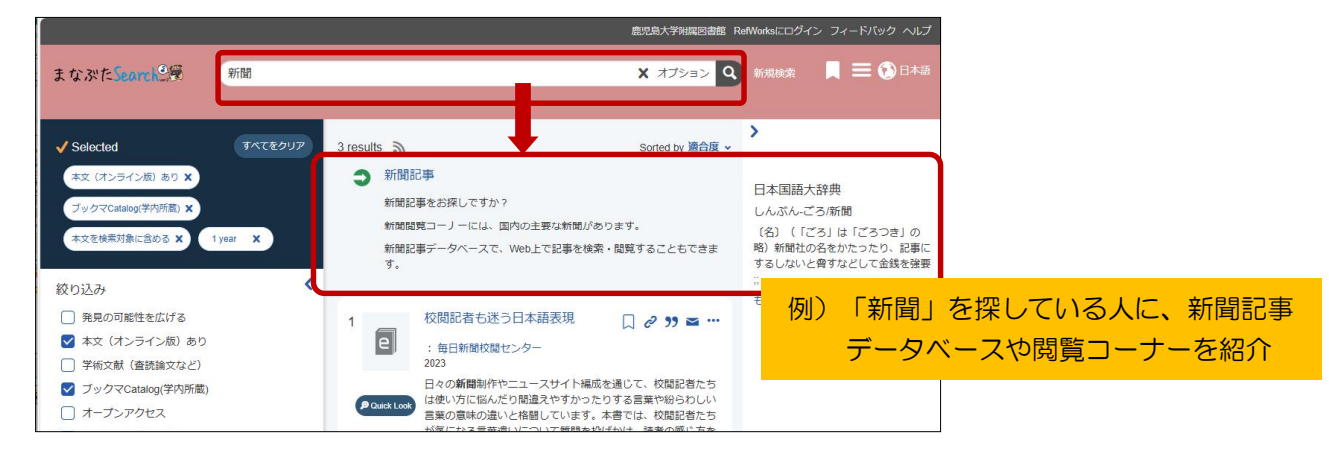

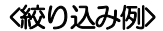

(例1)

探したい

籍」を選択

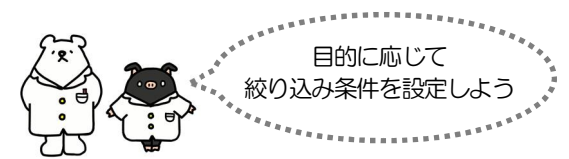

鹿大で所蔵されている図書だけを対象にして

→ 絞り込み項は「ブックマCatalog(学内蔵

書)」を選択 & 資料種別は「図書or電子書

## ■選択する項目のチェックボックスをクリックする→その項目のみに絞り込む( √マークが表示されます)

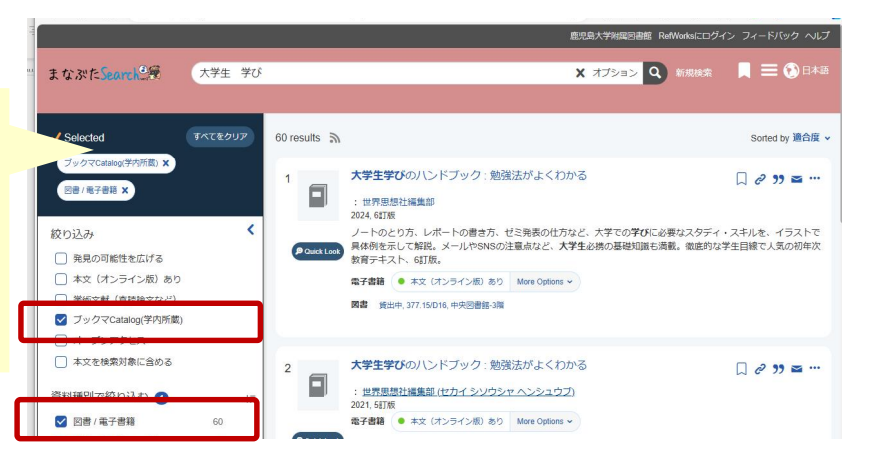

#### (例2)

Web上ですぐ本文が読める論文だけを対象 にして探したい。最新1年の間に発表され たものだけでよい。

→絞り込み項は「本文(オンライン版)あ り」を選択 & 資料種別は「雑誌論文」 を選択 & 発行年月日は「1 Year」を選 択(カレンダーから日付指定することも可 能)

|                   | 鹿児島大学地場回書館 RefWorksにログイン                                                                                                    |                                     |
|-------------------|----------------------------------------------------------------------------------------------------|-------------------------------------|
| 学び                | X オプション 🝳 新規M家                                                                                                    | 🔲 🚍 💽 8 *18                         |
| をクリア 52 results ふ |                                                                                                    | Sorted by 適合度 👻                     |
|                   | 共生社会の実現に向けた保育士・教員を目指す大学生に求められる学び、学生の声からインクルーシブ保育・教育を担う保育士・教員養成の課題を考える<br>: 伊廉 佐奈美 本多 祐子                                                                                                    | □ 2 39 ☎ …<br>オープンアクセス 8            |
| P Courte Look     | □二次学家戦時代、12423.章 23<br>日本では、共生社会の実現を目指し、「日本型インクルーシブ教育」が実施されている。<br>で言ってきた保育士、教員職法課題の学生に必要な学びた、共生社会の実現の視点から明<br>的にし、特別支援教育社会の学生を対象とした調査を行った。調査指拠からは、子供時代<br>濃のある子供と識こした体験。                    | 本研究では、その中<br>らかにするごとを目<br>から身近な関係で瞠 |
|                   | M13論文 ● 本文 (オンライン板) あり More Options >                                                                                                    |                                     |
| 17                | 地域に開かれたプログラミングワークショップ実践の試み - 世代間<br>交流を通した大学生の学びを中心に<br>: 白東景 童果理佳<br>,03/2024,号6                                                                                                    | 口 2 33 四 ···<br>オープンアクセス 8          |
| Chuick Look       | 本例状では、今様な価値観察行っ他音である地域の子どもから大人までか、ス <b>7</b> 9年と一種<br>グラミング的思考を育むことができるワークショップを企画・実施した。異なる学部学科<br>がワークショップの実施協力者として参加し、ワークショップの準備や当日の参加者のサ<br>振協力者へのアンケート                                    | に果しみなからプロ<br>の学生および卒業生<br>ポートを行った。実 |
| _                 | 諸誌論文 • 本文 (オンライン板) あり More Options >                                                                                                    |                                     |
|                   | 日本面教員豊好課程[実習]」における <b>大学生の学び</b> —日本面学校の留<br>学生との交流実践から<br>: 高雄、勝丁, TAVAVASHI, Tomoko<br>近最大学教書, 予選節教育ビンターに厚 (5)週前回), 11/2023, 巻 14, 号 2<br><b>新建築 (</b> 本 2) (12)-2/10) あ 2) Mere Collens ~ | 口 <b>ぐ 39 本 …</b><br>オープンアクセス 8     |
|                   | ¥U           \$2 results           1           2           11           2           12           13           10                                                                             |                                     |

#### (例3)

本文入手がしづらい会議録や学位論文は検索対象外にして探したい。

→資料種別で「会議録」・「学位論文」を 除外→「この項目を除外する」のバツ印を 各クリック P2参照

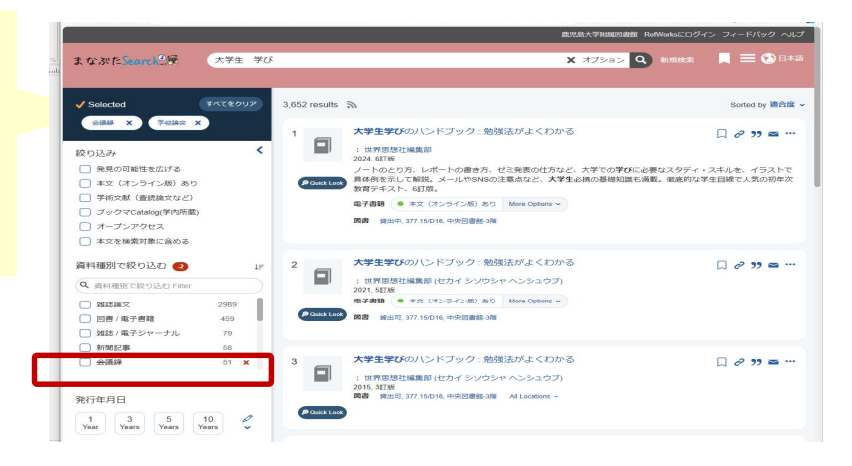

### 《収録誌を絞り込んだ検索("Search within a Journal")>

検索結果一覧の各文献情報に表示されている雑誌名をクリックすると、その特定の雑誌に収録されている文献のみに絞り込む ことができる場合があります(検索窓の上部に"この雑誌内を検索:O×(雑誌名)"と表示されます。この状態からさらに 絞り込み条件を追加して再検索することもできます)。

| 大学生の学習タイプの類型化とタイプ別学習支援内容<br>の評価 :<br>: 野中 隔一朗                                               | 5            | Search within 日本教育工学会演文法 = Janan journal of educational technology | <b>X</b> /JU7 |
|---------------------------------------------------------------------------------------------|--------------|--------------------------------------------------------------------|---------------|
| <u>日本教育工学会論文誌 = Japan journal of educational</u><br><u>technology</u> , 2016, 著 40, 号 Suppl | まなぶたSearchに置 |                                                                    | Q 761         |

#### 〈検索結果の保存・引用〉

各文献情報の傍にあるフォルダアイコンをクリックすると、その文献の情報を一時フォルダに一時的に保存したり その文献の情報を、引用のために代表的な参考文献フォーマットの書式へ変換したり、エクスポート、電子メール送 信、リンクコピーなどを行えます。

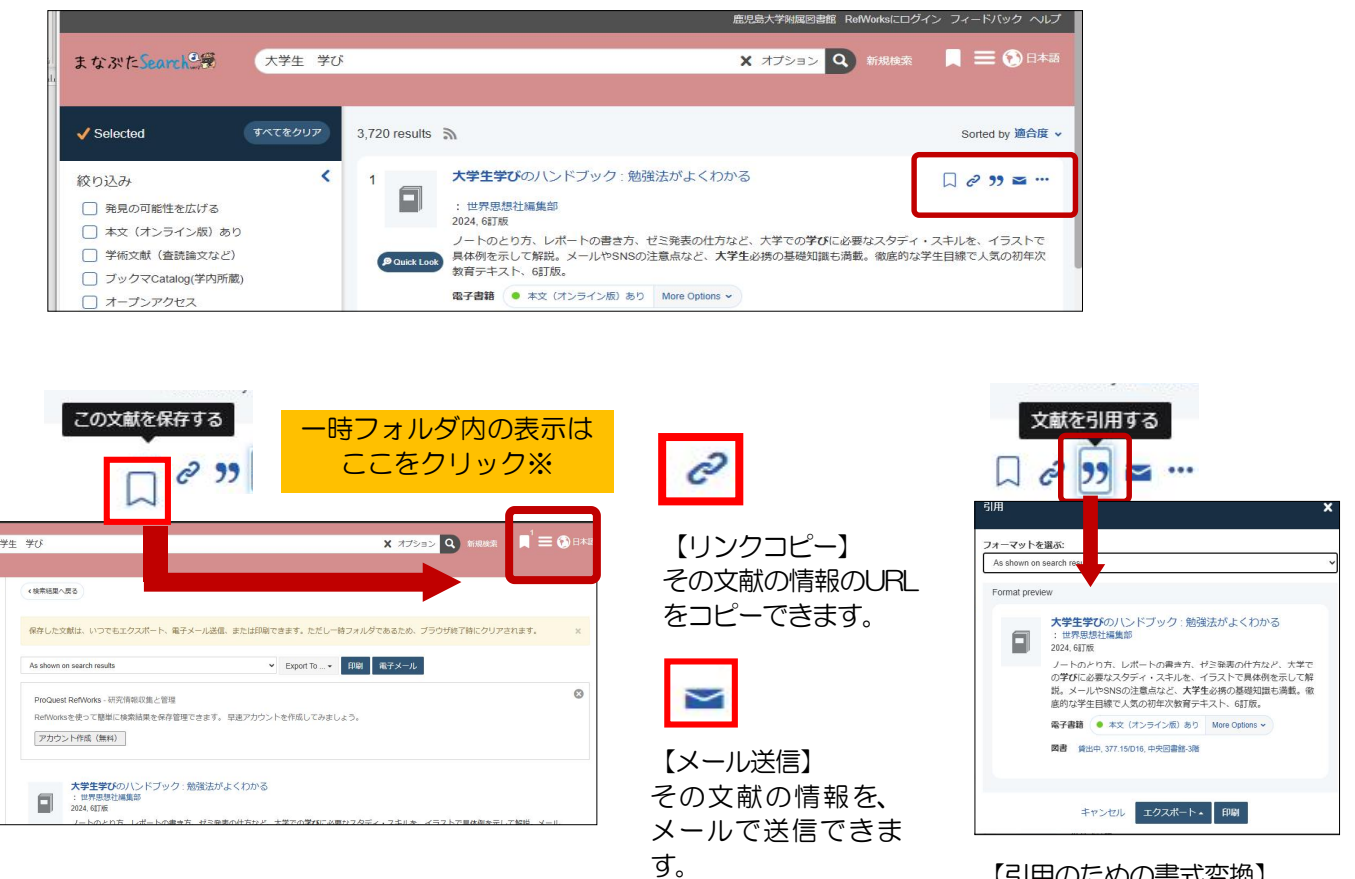

#### 【一時的に保存】

各文献情報の傍にあるブックマークアイコンをクリックすると、その文 献の情報を一時的に保存できます。この一時フォルダ(※)に保存した 文献情報は、エクスポート、メール送付、印刷を行えます。 また、引 用のための参考文献フォーマットの書式へ変換することができます。 【引用のための書式変換】 各文献情報の傍にある引用アイコ ンをクリックすると、その文献の 情報を、指定の参考文献フォー マットの書式へ変換できます。

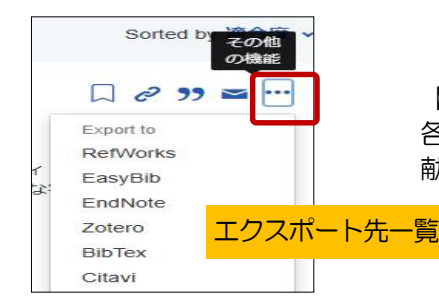

【エクスポート】 各文献情報の傍にある「・・・」アイコンをクリックすると、その文 献の情報を即エクスポートすることができます。

代表的な参考文献フォーマットの書式へ変換することができます。論文やレポートでの引用時にお役立てください。 【参考文献フォーマット書式】はこちらです。

- AGLC3
- AGPS Press Style Manual, 6th Edition
- AMA (American Medical Association)
- APA (American Psychological Association)
- Chicago (17th): Notes & Bibliography
- Chicago/Turabian: Author-Date

- Harvard
- IEEE
- MLA (Modern Language Association)
- Oxford Style
- Uniform

#### く検索結果から文献を入手するまでの流れ〉

検索結果一覧で、各文献のタイトルをクリックすると、鹿児島大学でどのようにその文献を入手できるかを案内します。 入手先によって、(1)~(3)のように遷移先が異なります。

(1) 鹿児島大学に冊子体が所蔵されている場合→ 【タイトル】 をクリック

- (2) Web上で本文が入手できる場合(電子ジャーナル・電子書籍・機関リポジトリ等)→【本文(オンライン版あり】を クリック
- (3) Web上では本文が入手できない場合→【全文へのナビゲート】をクリック

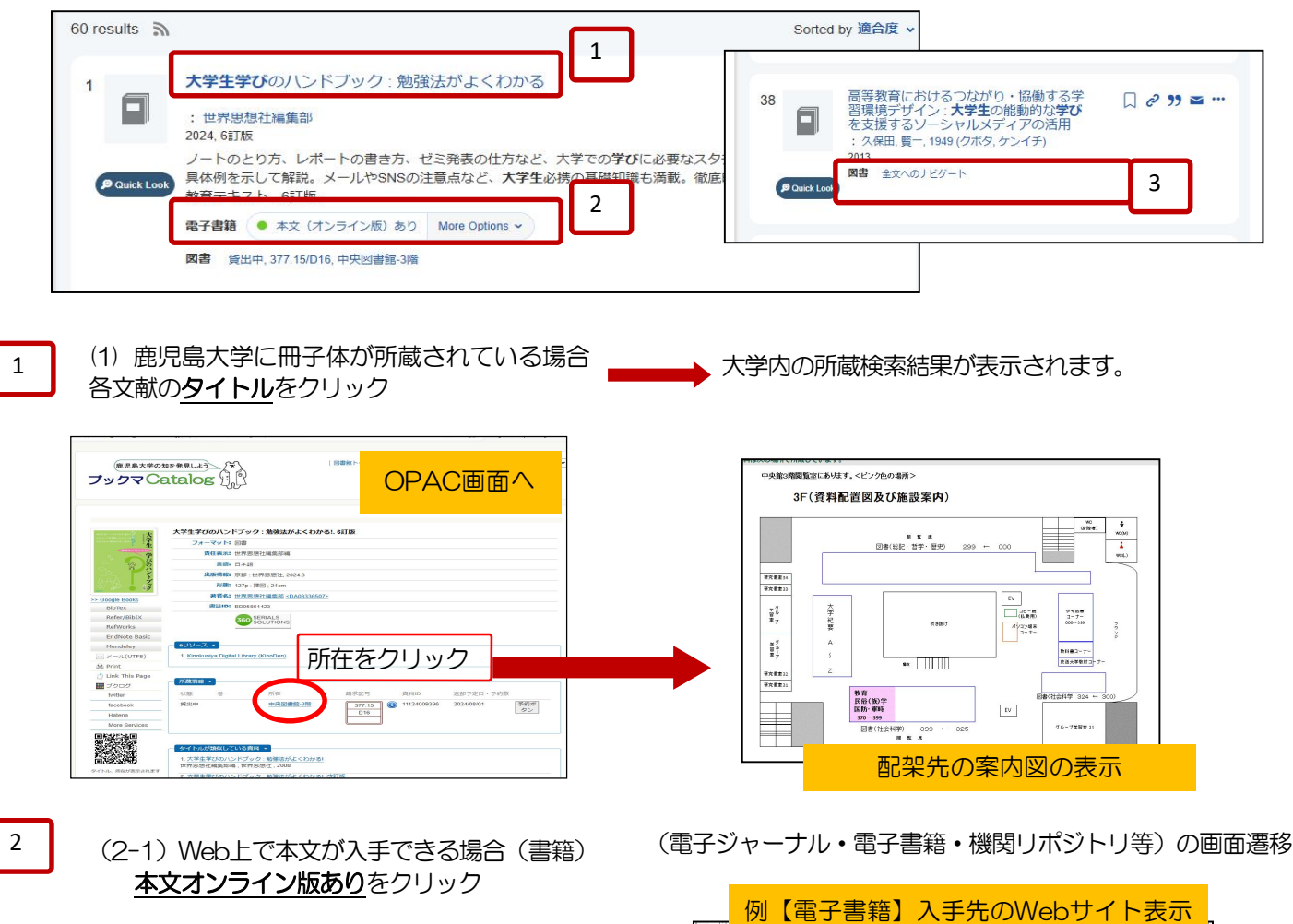

「書籍を読む」のボタンをクリックする Manurates etoolal.thraryは、A用単位な単位では得する 7%在目前に外にした単語時に用する目的後以つ・ビスです。 ・ 新日目初始 **CBook** Library 希トップへ ち戻る 大学生 大学生学びのハン 國質 閲覧をクリック 未購入の表示は 鹿児島大学附属図書館 Full Text Navigation 利用不可 <u>م</u> 交教育·生涯教育·东班教育 日本語 大学生 学びのハンドブック 6訂版 勉強法がよくわかる! 条件を変更して再検索する ▲ ダウンロード:可 Q 同時接続数:1 商品内容 ノートのとり方、レポートの書き方など、大学での学びに不可欠なスキルを、イラストで具体例を示して解説。そ フルテキスト ISSN/ISBNで根本 原物名で検索 3. 文献復写を申し込む/My Library ナビゲーションへ 4. 鹿児島大学リボジトリを検索する 本历 論文名で検索 5. 他のリソースで探す 8 第 1 部 大学生のスタディ・スキルズ § 0章 はじめての大学生活
 § 1章 ノートのとり方
 § 2章 テキストの読み方面 論文名で検索 論文名で検索 論文名で検索 論文名で検索 § 3章 テキストの読み方②

次ページへ

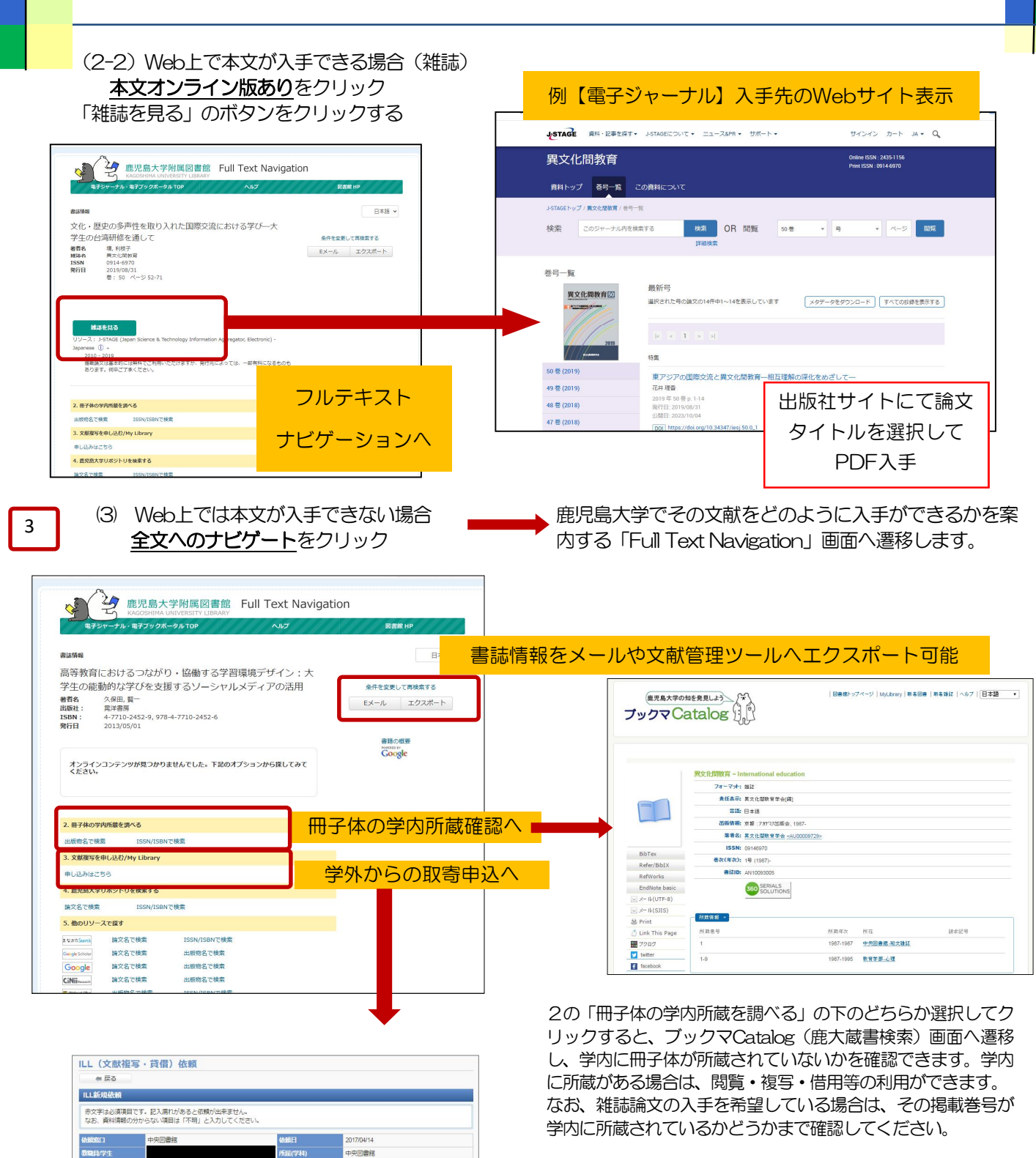

3の「文献複写を申し込む / My Library」→「申込みはこちら」 をクリックすると、学外からその文献を取り寄せるための申込画 面へ遷移します(※)。

Web上でも冊子体でも本文入手ができなかった場合は、学外からの取寄を検討してください(有料サービスです)。

※鹿児島大学ID, PWによるログインが必要です。

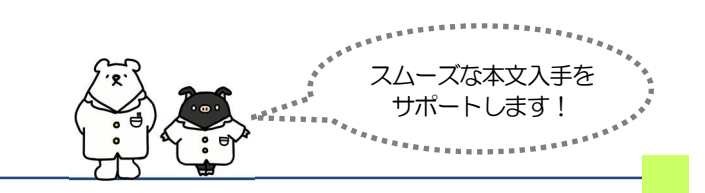

| 依赖家口            | 中央図書館                  | 依護日                                              | 2017/04/14         |  |
|-----------------|------------------------|--------------------------------------------------|--------------------|--|
| 教職員/学生          |                        | 所最(学科)                                           | 中央図書館              |  |
| 連絡先(電話番号)<br>参変 |                        |                                                  |                    |  |
| E-mailアドレス      |                        |                                                  |                    |  |
| 依顧区分            | #05                    |                                                  | 貸借依賴に              |  |
| 支払区分 👩 🕱        | ◎公費 ◎私費                |                                                  |                    |  |
| 予算              |                        |                                                  | •                  |  |
| 費日              | ■=:講択してください== ▼        |                                                  |                    |  |
| 相名類別 🙋          | ●電子複写 ○マイクロフィ)<br>き伸ばし | 山 ◎マイクロ引 体験の範囲                                   | ●国内まで ○国外まで (公費のみ) |  |
| 送付方法            | ●普通郵便 ○速達              |                                                  |                    |  |
|                 |                        |                                                  | + 33               |  |
| 网击做法 🛷名         | 0 図書 ※ 雑誌              |                                                  |                    |  |
| 当名または雑誌名<br>参編  | <b>東</b> 文化學教育         |                                                  |                    |  |
|                 | 特定の版を希望する場合は明          | 示してください。(例)新版、改訂増                                | 浦坂.                |  |
| ISBN/ISSN       | 09146970               | 09146970 ISSN:8桁、ISBN:10桁(または13桁)ハイフンなしで入力してください |                    |  |
| 書誌ID            |                        |                                                  |                    |  |
| 出版者             |                        |                                                  |                    |  |
| 춘号              | 16                     | (例)1巻2号→1(2)                                     | 年次 2002            |  |
|                 | 49-62                  |                                                  |                    |  |
| 論文名             | 異文化閣トレランス獲得・向。<br>の学び  | こに至る過程(プロセス)とその転稿3                               | ▶文化駺教育における大学生      |  |
| 10X038          | ·*** 15 **             |                                                  |                    |  |

| く被引用数の表示機能について>                                                                                                    | >                                     |                                                                      |
|----------------------------------------------------------------------------------------------------|---------------------------------------|----------------------------------------------------------------------|
| 3<br>Comprehensive Discovery of Cell-Cycle-<br>Essential Pathways in Chlamydomonas<br>reinhardtii<br>: Breker, Michal; Lieberman, Kristi; Cross,<br>Frederick R.<br>The Plant cell, 06/2018,巻 30,号 6<br>We generated a large collection of temperature- | <ul> <li>タ 55 至 …</li> <li></li></ul> | 検索結果データの一番下に、<br>Web of ScienceO、ScopusOと表示があるとき、<br>被引用件数が表示されています。 |
| sensitive lethal mutants in the unicellular green alga<br>Chlamydomonas reinhardtii, focusing on<br>mutations                                                                                                    | ٥                                     | この数字をクリックするとWeb of Science<br>や、Scopusの被引用文献リストが表示されま<br>す。          |

## 参考例:Scopus内の被引用文献リスト

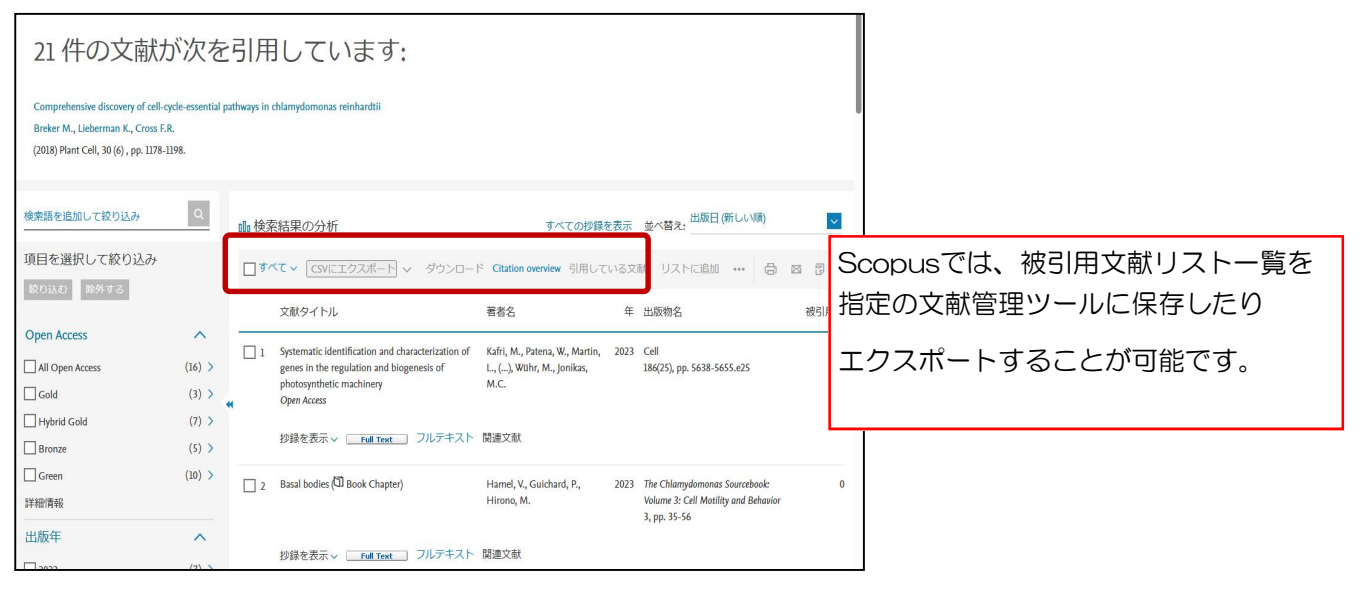

## 参考例:Web of Science内の被引用文献リスト

| ±                                                                                                    | You are access     | ing a free view of the Web of Science Learn More                                                                                                    |                                                                    |                 |
|----------------------------------------------------------------------------------------------------|--------------------|----------------------------------------------------------------------------------------------------|--------------------------------------------------------------------|-----------------|
| Citing Results: Citations of Citing Results                                                                                                    | Citations of Com   | prehensive Discovery of Cell-Cycle-Essential                                                                                                    |                                                                    |                 |
| Citations of Comprehensive Discovery                                                                                                    | of Cell-Cycle-Esse | ntial Pathways in Chlomydomanas reinhardtii                                                                                                    |                                                                    | *****           |
| Quick Filters                                                                                                    | 2                  | Sort by: Date: newest first 💌                                                                                                    |                                                                    | <i>-</i> лĭ     |
| Review Article  Open Access  Figure 2 Content of the second second sec | 4<br>15<br>4       | <ol> <li>Systematic identification and characterization of genes in the regulation and biogenesis of<br/>photosynthetic machinery<br/>Kahi, M. Paena, W. L. Janiaa, W.</li> </ol>                                                                                                    | 4<br>4<br>4<br>4<br>4<br>4<br>4<br>4<br>4<br>4<br>4<br>4<br>4<br>4 | ,<br>こ回数<br>測るこ |
| Publication Years                                                                                                    | ~                  | UNC F AUX (VELL'BIO)<br>Photosynthesis is central to food production and the Earth's biogeochemistry, yet the molecular basis for its regulation<br>remains poorty understood. Here, using high-throughput genetics in the model eukayotic alg. Chlamydomonas reinhardti<br>, we identify with high confidence (laise discovery rate [FOR] < 0.11) 70 poorty characterized genes required for                                                                                                    | 0<br>References とができます。より影響                                        | 響力の<br>ニャが      |
| 2023<br>2022<br>2021                                                                                                    | 1 2 3              | Search my library catalogue Free Full Text From Publisher                                                                                                    |                                                                    |                 |
| 2019                                                                                                    | 3                  | 2 Control of division in <i>Chlamydomonas</i> by cyclin B/CDKB1 and the anaphase-promoting complex<br>Pecal, K. Uebernas, K. L. L. Cross, R.                                                                                                    | I Citation                                                         |                 |
| Document Types                                                                                                    | ~                  | mig_cut_f reductions and information of the second second se | References                                                         |                 |
|                                                                                                    |                    | (                                                                                                    |                                                                    |                 |

#### <さらに使いこなすためのポイント~検索結果の適合度順を自分好みに調整する>

まなぶたSearchでは、インターフェイス言語として選択した言語のコンテンツが優先的に検索結果に表示されます。自分の検索目的・テーマに応じて、インターフェイス言語を変えてみてください。

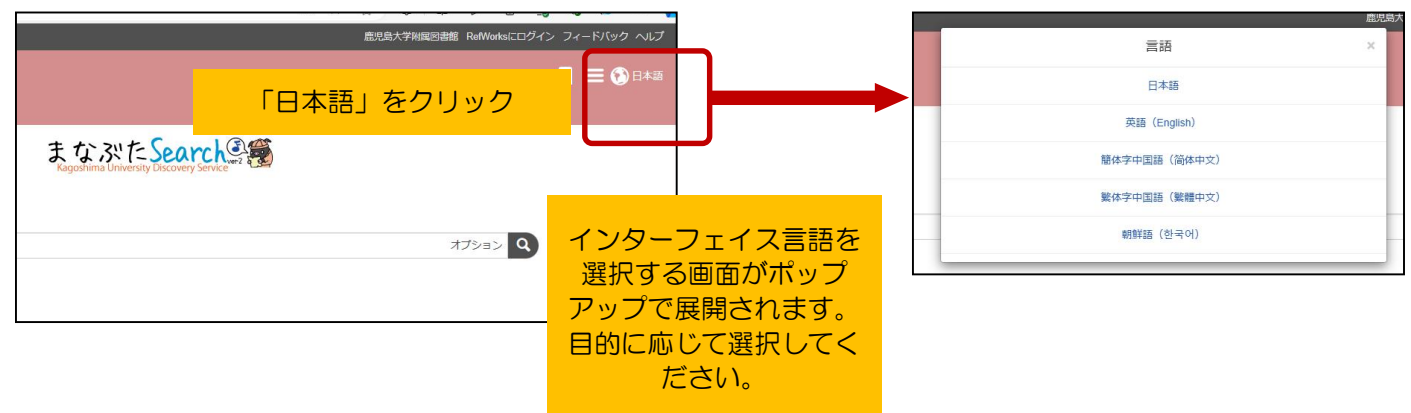

#### 〈インターフェイス言語選択によって検索結果の表示順が変わります〉

例)検索語が同じ(例:「大学生」)でも、インターフェイス言語に日本語を指定した場合は、検索結果として日本 語コンテンツを優先的に表示し、中国語を指定した場合は、中国語コンテンツを優先的に表示します。

#### <文献管理ツールRefWorks>

まなぶたSearch経由で、文献管理ツール「RefWorks」を個人負担なしでユーザー登録できます。Menuアイコンから展開されるサイドバー中の「RefWorksにログイン」より利用できます。初回時に個人アカウントの作成が必要です。 なお、鹿児島大学構成員であることを明示するため、ユーザー登録するメールアドレスは、「kagoshima-u.ac.jp」もしくは「kadai.jp」のドメインを含んだものを使用してください。

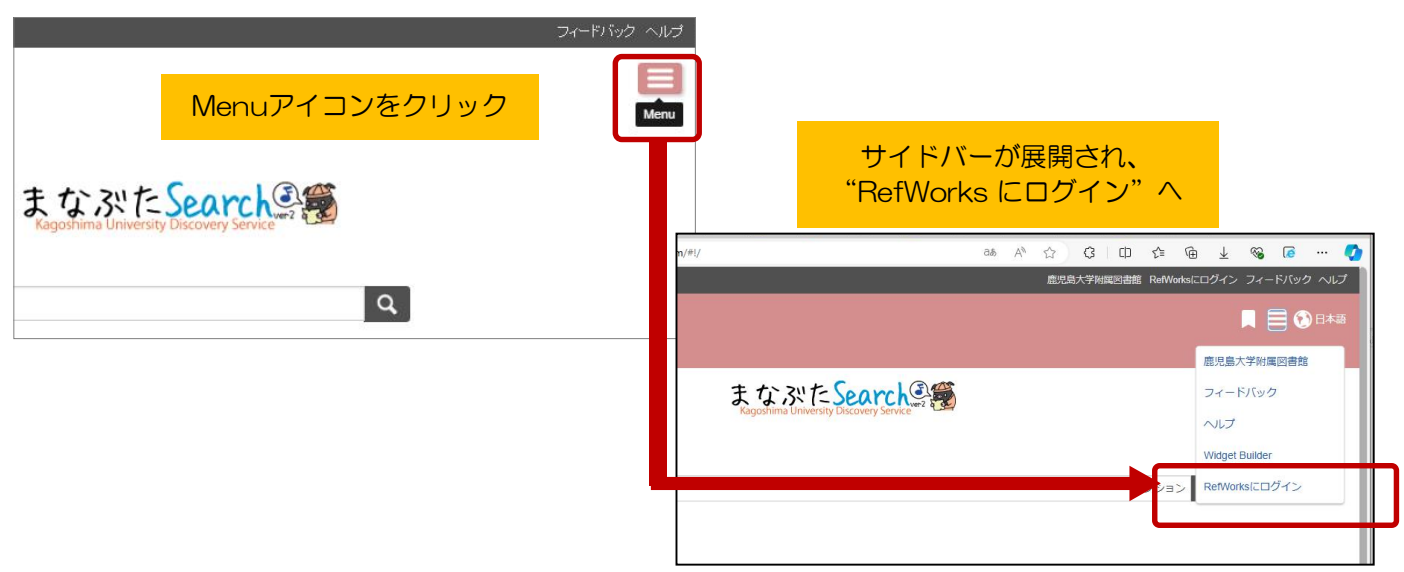

#### 〈その他〉

まなぶたSearchで利用可能な電子リソースは図書館HPの以下のページでご確認いただけます: https://www.lib.kagoshima-u.ac.jp/ja/guidance/about-manabuta

> このクイックガイドに関する質問やご意見・ご要望は下記までお願いします。 E-mail: joho@lib.kagoshima-u.ac.jp 鹿児島大学附属図書館 情報リテラシー支援室

(2024/08/01現在)